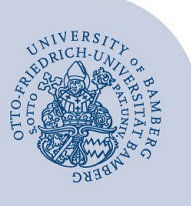

# E-Mail-Konto in Outlook unter Windows einrichten

#### Wichtige Hinweise:

- Um ein E-Mail-Konto einbinden zu können, müssen Sie ein gültiges Nutzerkonto (BA-Nummer + dazugehöriges Kennwort) besitzen.
- Um ein aufgabenbezogenes E-Mail-Konto einbinden zu können, müssen Sie die nötige Zugriffsberechtigung bereits erhalten haben (zum Beispiel von der Leitung Ihrer Organisationseinheit), das heißt Mitglied in der jeweiligen Sicherheitsgruppe sein.

## 1 Hinzufügen des E-Mail-Kontos

Wenn Sie Outlook zum ersten Mal ausführen, startet der Konfigurationsassistent automatisch.

Wenn Sie in Outlook ein weiteres Konto hinzufügen wollen, klicken Sie auf **Datei** und auf **Konto hinzufügen.** 

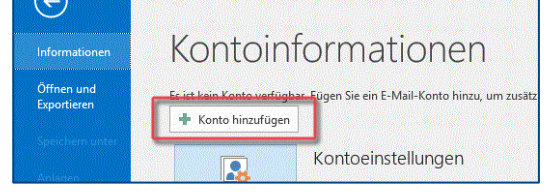

Abbildung 1: Neues E-Mail-Konto hinzufügen

## 2 Einrichten des E-Mail-Kontos

Wählen Sie, welches Konto Sie einrichten möchten, und fahren Sie mit dem zugehörigen Abschnitt fort:

- E-Mail-Konten f
  ür Studierende:
  - 2.1 Office-365 für Studierende einrichten
  - 2.2 Alternatives E-Mail-System (Mailex) einrichten nur Studierende
- E-Mail-Konten f
  ür Bedienstete:
  - 2.3 Exchange-Konto einrichten (Arten: persönliches und aufgabenbezogenes E-Mail-Konto)

#### 2.1 Office-365 für Studierende einrichten

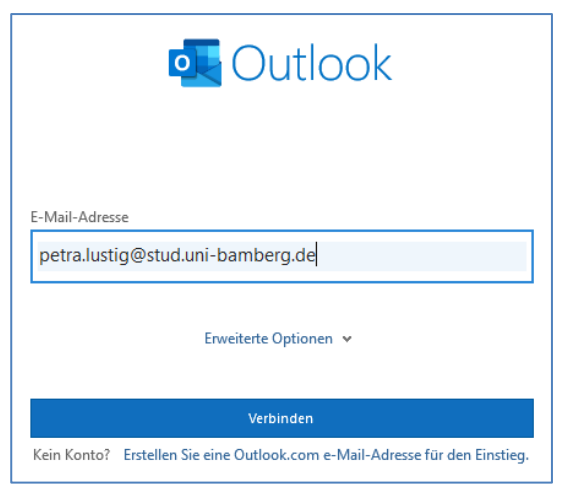

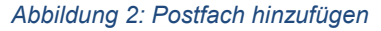

Geben Sie im neuen Dialogfenster Ihre **studentische E-Mail-Adresse** ein und klicken Sie auf **Verbinden**.

Bitte wählen Sie in der folgenden Übersicht die Schaltfläche **Microsoft 365** aus.

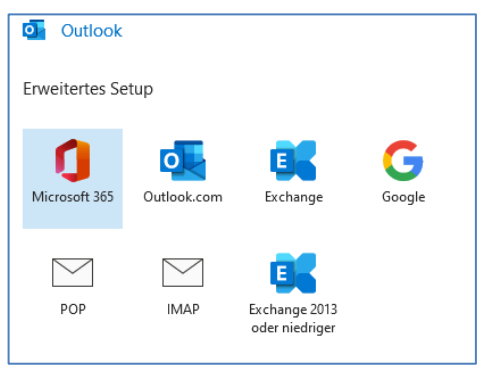

Abbildung 3: Microsoft 365 auswählen

Im folgenden Fenster werden Sie nach Ihren Anmeldedaten gefragt. Dort geben Sie Ihre BA-Nummer oder E-Mail-Adresse und das dazugehörige Kennwort ein und bestätigen mit **Login**.

| Anmelden bei Microsoft Office 365                                                               |
|-------------------------------------------------------------------------------------------------|
| Office 365                                                                                      |
| Microsoft Office 365 für Studierende und Mitarbeiter der Otto-<br>Friedrich-Universität Bamberg |
| BA-Nummer oder E-Mail-Adresse                                                                   |
| baxxxxxxx                                                                                       |
| Kennwort                                                                                        |
| <b>⊙</b>                                                                                        |
| Nur an diesem Dienst anmelden (kein Single SignOn verwenden)                                    |
| Login                                                                                           |

Abbildung 4: Anmeldefenster für Office 365

Entfernen Sie im nächsten, gegebenenfalls erscheinenden Fenster, den Haken bei **Outlook Mobile auch für mein Telefon einrichten** und schließen Sie die Kontoeinrichtung mit **OK** ab.

#### 2.2 Alternatives E-Mail-System (Mailex) einrichten – nur Studierende

Geben Sie im neuen Dialogfenster Ihre Uni-E-Mail-Adresse ein. Klicken Sie auf **Erweiterte Optionen** und stellen Sie sicher, dass der Haken für **Ich möchte mein Konto manuell einrichten** gesetzt ist.

Nach einem Klick auf **Verbinden** wählen Sie in dem darauffolgenden Fenster **Kontotyp auswählen** nun **IMAP** aus.

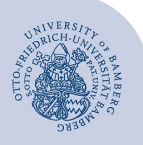

E-Mail-Konto in Outlook unter Windows einrichten - Seite 2

Nehmen Sie folgende IMAP-Einstellungen vor:

- Eingehende E-Mail:
  - Server: mailex.uni-bamberg.de
  - Port: 993
  - Verschlüsselungsmethode: SSL/TLS
- Ausgehende E-Mail:
  - Server: mailex.uni-bamberg.de
  - Port: 587
  - Verschlüsselungsmethode: STARTTLS

Stellen Sie sicher, dass **keiner** der beiden Häkchen bei Anmeldung mithilfe der gesicherten

Kennwortauthentifizierung (SPA) erforderlich gesetzt ist.

Bestätigen Sie die Eingaben mit **Weiter**. Geben Sie in dem nun erscheinenden Dialog das Kennwort Ihrer BA-Nummer ein und bestätigen Sie mit einem Klick auf **Verbinden**.

Nach kurzer Zeit sollte die Einrichtung abgeschlossen sein. Entfernen Sie gegebenenfalls den Haken bei **Outlook Mobile auch für mein Telefon einrichten** und schließen Sie die Kontoeinrichtung mit **OK** ab.

### 2.3 Exchange-Konto einrichten

| -Mail-Konto                        |                                        |                                           |
|------------------------------------|----------------------------------------|-------------------------------------------|
| I <u>h</u> r Name:                 | Vor- und Zuname oder leer lassen       |                                           |
|                                    | Beispiel: Heike Molnar                 |                                           |
| E-Mail-Adresse:                    | vollständige E-Mail-Adresse            |                                           |
|                                    | Beispiel: heike@contoso.com            |                                           |
| Kennwo <u>r</u> t:                 |                                        |                                           |
| Kennwort erne <u>u</u> t eingeben: |                                        |                                           |
|                                    | Geben Sie das Kennwort ein, das Sie vo | om Internetdienstanbieter erhalten haben. |

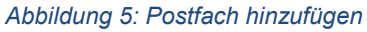

Nachdem Sie ein neues Konto hinzugefügt haben (Hinzufügen des E-Mail-Kontos), müssen Sie das nun erscheinende Dialogfenster im Bereich **E-Mail-Konto** ausfüllen.

Abhängig von der Art des E-Mail-Kontos tragen Sie bitte entsprechende Daten ein.

- Persönliches E-Mail-Konto:
  - Name: Ihr Vor- und Nachname
  - E-Mail-Adresse: Ihre Uni-E-Mail-Adresse
  - Kennwort: Kennwort Ihrer BA-Nummer
- Aufgabenbezogenes E-Mail-Konto:
  - Name: Die Aufgabe, z.B. Prüfungsausschuss
  - E-Mail-Adresse: aufgabenbezogene E-Mail-Adresse
  - Kennwort: lassen Sie dieses Eingabefeld bitte leer

Mit Klick auf **Weiter** öffnet sich ein Fenster, in dem Ihnen die Aktion **Nach ihren E-Mail-Servereinstellungen suchen...** angezeigt wird. Diese Suche kann einige Zeit in Anspruch nehmen.

Bei abweichender Darstellung des neuen Dialogfensters von obiger Abbildung geben Sie Ihre Uni-E-Mail-Adresse bzw. die aufgabenbezogene E-Mail-Adresse ein.

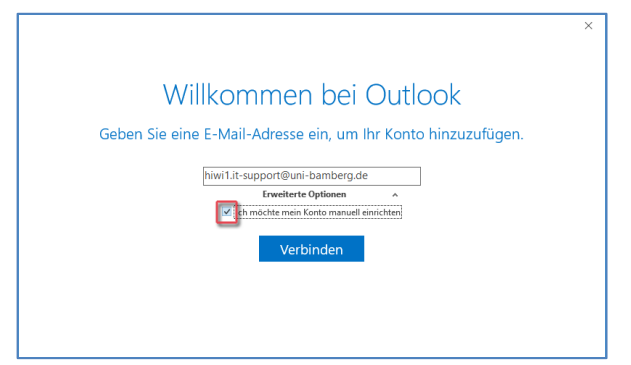

Abbildung 6: Postfach hinzufügen

Klicken Sie auf **Erweiterte Optionen** und stellen Sie sicher, dass der Haken für **Ich möchte mein Konto manuell einrichten** gesetzt ist.

Nach einem Klick auf **Verbinden** wählen Sie in dem darauffolgenden Fenster **Kontotyp auswählen** nun **Exchange** aus.

Sie werden nun nach Ihren Anmeldedaten gefragt. Klicken Sie zunächst auf **Weitere Optionen** und wählen Sie dort **Anderes Konto verwenden** aus.

| Windows-Sicherheit X                                             | ( |  |  |  |
|------------------------------------------------------------------|---|--|--|--|
| Microsoft Outlook                                                |   |  |  |  |
| Verbindung mit hiwi1.it-support@uni-bamberg.de wird hergestellt. |   |  |  |  |
| uni-bamberg\baXXXX                                               |   |  |  |  |
| •••••                                                            |   |  |  |  |
| Anmeldedaten speichern                                           |   |  |  |  |
| Weitere Optionen                                                 |   |  |  |  |
| hiwi1.it-support@uni-bamberg.de                                  |   |  |  |  |
| R Anderes Konto verwenden                                        |   |  |  |  |
| OK Abbrechen                                                     |   |  |  |  |

Abbildung 7: Eingabe Anmeldedaten

Tragen Sie nun Ihre Anmeldeinformationen wie folgt ein:

- Benutzername: uni-bamberg\lhre persönliche BA-Nummer
- Kennwort: Kennwort Ihrer BA-Nummer

Nach einem Klick auf **OK** wird die Kontoeinrichtung abgeschlossen. Eventuell müssen Sie Ihr Passwort ein zweites Mal bestätigen. Entfernen Sie gegebenenfalls den Haken bei **Outlook Mobile auch für mein Telefon einrichten** und schließen Sie die Kontoeinrichtung mit **OK** ab.

## 3 Sie haben noch Fragen?

IT-Support Telefon: +49 951 863-1333 E-Mail: it-support@uni-bamberg.de